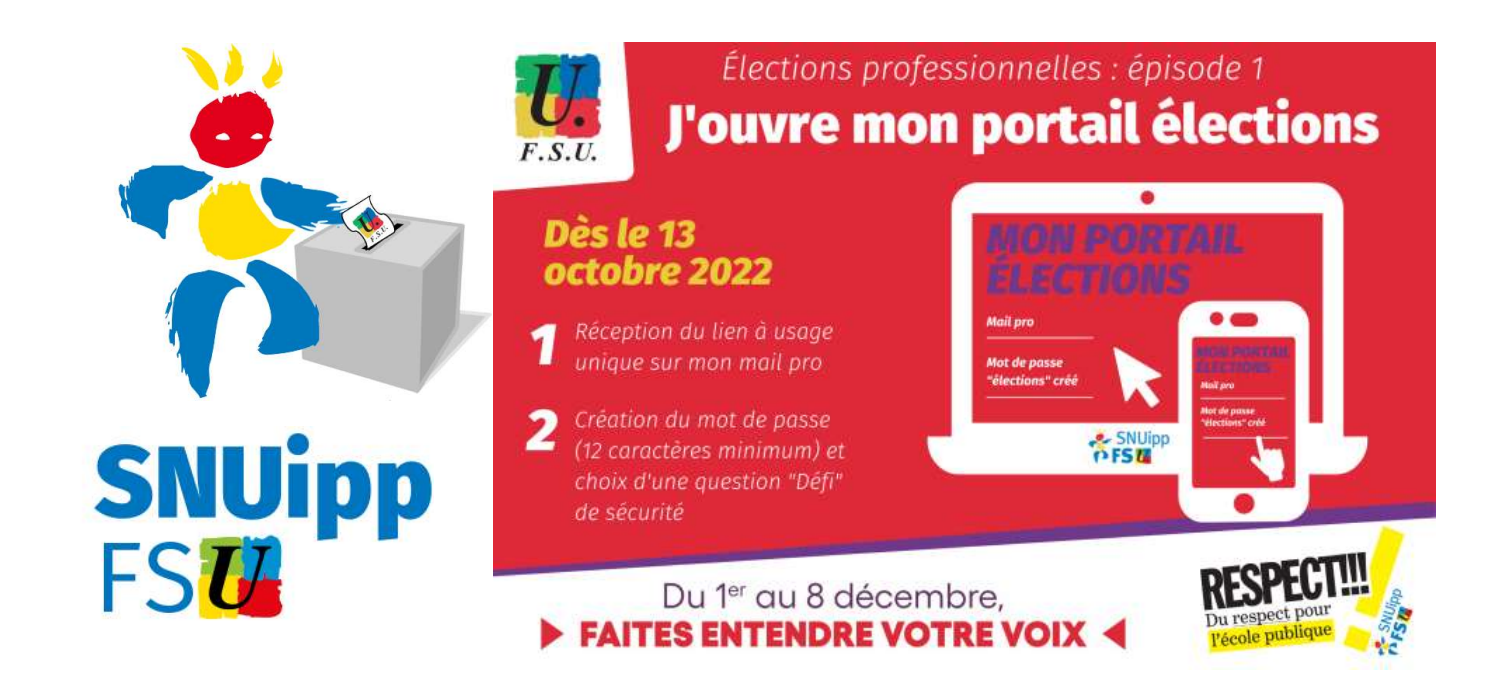

## Créer son espace électeur rapidement

Se connecter au portail élections professionnelles 2022

Sur le site dédié : <u>https://www.education-jeunesse-</u> recherche-sports.gouv.fr/electionspro2022/portail/accueil

| Elections Professionnelles 2022                                                                                                    |                                                                                                    | ÷                                                                            | AIDE/FAQ                          |
|----------------------------------------------------------------------------------------------------|----------------------------------------------------------------------------------------------------|------------------------------------------------------------------------------|-----------------------------------|
| ACCÈS AU PORTAIL<br>Vous êtes invité à participer aux électio<br>personnel dans les instances de dialogu<br>ministère des ports, et du ministère de<br>PORTAIL ÉLECTIONS pour poursuivre. | ÉLECTIONS<br>ns professionnelles 2022 pour la désigne<br>e social du ministère de l'éducation na<br>l'enseignement supérieur et de la rech<br>ACCÉDER AU PORTAIL ÉLECTIONS<br>Mes informations pratiques<br>dito<br>ide en ligne - Foire aux Questions<br>omment accéder au portail Elections ?<br>Ouverture du vote dans<br>48 20 02<br>Jour(s) Heure(s) Minute(s) | nation des représen<br>tionale et de la jeur<br>lerche. Cliquez sur <i>l</i> | ants du<br>esse, du<br>ICCÉDER AU |

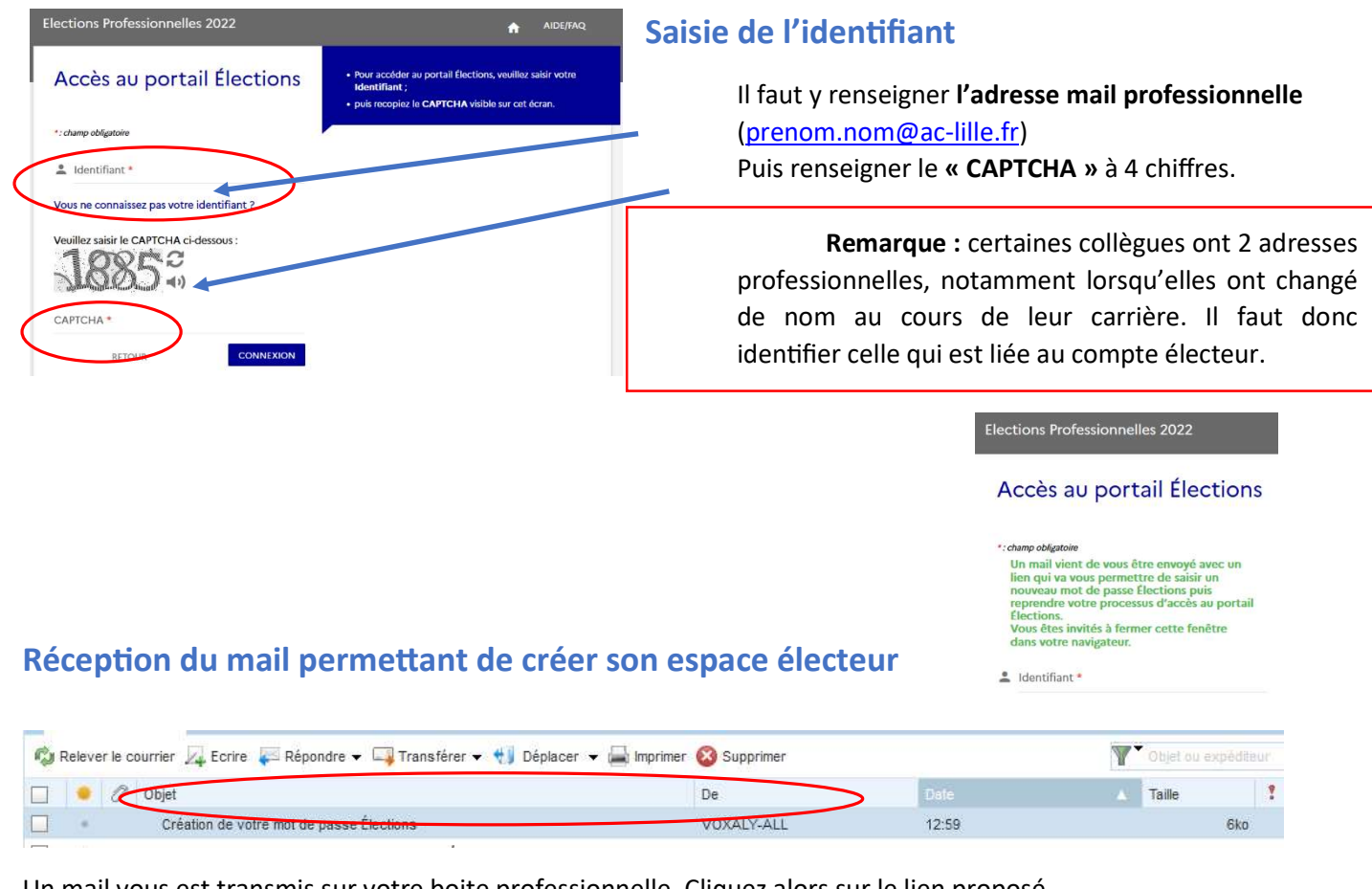

Un mail vous est transmis sur votre boite professionnelle. Cliquez alors sur le lien proposé.

**Remarque :** En cas de non-réception, pensez à vérifier dans les spams.

## Création du mot de passe

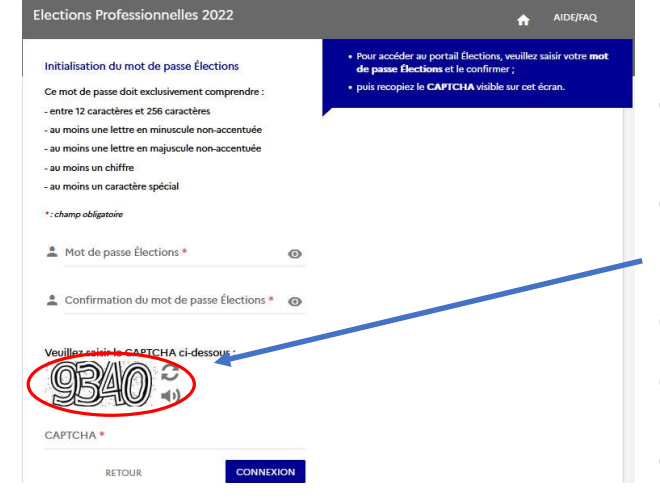

Il vous est demandé de créer et de confirmer un mot de passe selon **plusieurs critères à respecter** (nombre de caractères, majuscule/minuscule, chiffre, caractères spéciaux...).

**Remarque : Conservez votre mot de passe choisi** pour vous connecter au moment du vote à votre espace électeur.

Renseignez le CAPTCHA à 4 chiffres.

Cliquer ensuite sur connexion.

Choisissez alors une **« question défi »** et renseignez la **réponse**. Elles vous seront nécessaires en cas de besoin de réassort du code électeur. **Conservez les éléments précieusement !** 

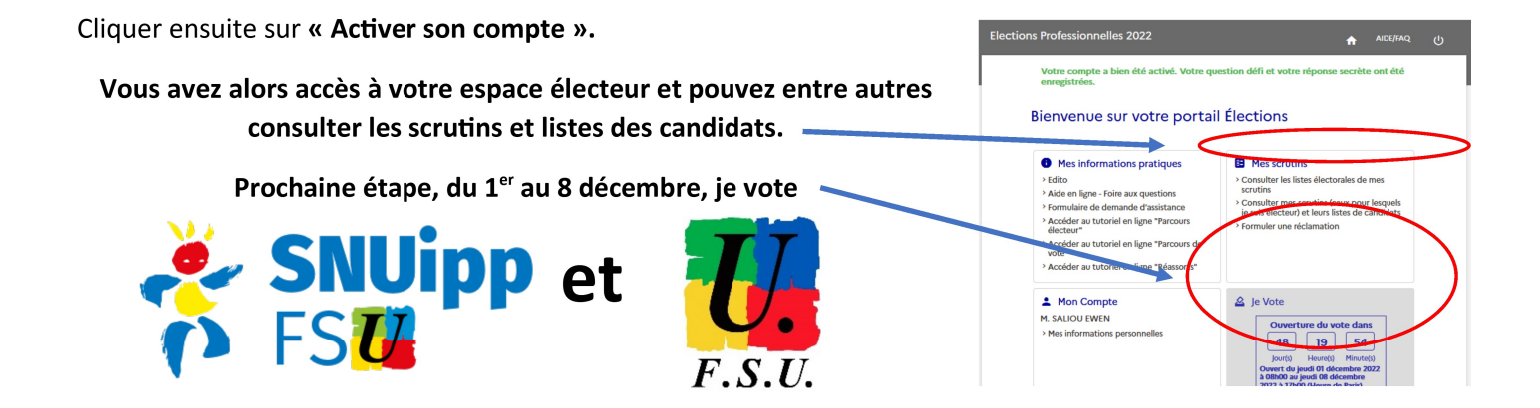